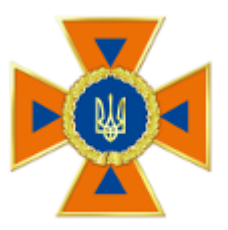

# ІНСТРУКЦІЯ КОРИСТУВАЧА ПОРТАЛУ Е-ПОСЛУГ ДСНС

ЗАМОВЛЕННЯ ПОСЛУГ ДЕКЛАРУВАННЯ

Версія 2.0

# **3MICT**

| 3MICT                                  | 1  |
|----------------------------------------|----|
| 1. Головна сторінка порталу            | 2  |
| 2. Вхід до порталу                     | 2  |
| 2.1. Вхід через функцію «Декларування» | 3  |
| 2.2. Вхід до порталу через меню «Вхід» | 4  |
| 3. Огляд особистого кабінету           | 5  |
| 3.1. Робочі теки                       | 5  |
| 3.2. Кнопки доступних дій              | 6  |
| 4. Заповнення декларації               | 7  |
| 4.1. Основні відомості про декларанта  | 7  |
| 4.2. Відомості про об'єкти             | 9  |
| 5. Відправка декларації до ДСНС        | 12 |
| 5.1. Формування PDF-документу          | 12 |
| 5.2. Підписання PDF-документу          | 13 |
| 6. Тривалість робочої сесії            | 14 |
| 7. Завершення роботи з порталом        | 14 |

# 1. Головна сторінка порталу

Доступ до порталу електронних послуг ДСНС здійснюється за адресою <u>https://e-services.dsns.gov.ua</u>. Головна сторінка має вигляд (Малюнок 1).

| <b>д</b> ержавні сайти України                                                                                                    | державні сайти України<br>Державна служба України з надзвичайних ситуацій<br>ПОртал електронних послуг                                                                                    |                                                                                                    |                                                                                                    |                                                                                            |  |  |  |
|----------------------------------------------------------------------------------------------------|----------------------------------------------------------------------------------------------------|----------------------------------------------------------------------------------------------------|----------------------------------------------------------------------------------------------------|--------------------------------------------------------------------------------------------|--|--|--|
| Реєстр декларацій                                                                                                    | Реєстр ліцензіатів                                                                                                    | Корисна інформація                                                                                                    | Інструкція з користувач                                                                                                    | а Пошук документу                                                                          |  |  |  |
| ІШ<br>Реєстр ліцензіатів                                                                                                    | <b>Деклару</b><br>надано посл                                                                                                    | <ul> <li>Електронні послуги</li> <li>Вання<br/>уг: 1449</li> <li>Корисні посилання</li> <li>Корисні посилання</li> <li>Інструкція з<br/>користування</li> </ul> | <b>НЗУВАННЯ</b><br>ано послуг: 2<br>Корисна інформація                                                                                                    | <b>О</b><br>Територіальні<br>органи ДСНС                                                   |  |  |  |
| Проект реалізовано Фондом "Євразія",<br>питань електронного урядування Укра<br>"Прозорість та підзвітність у державног<br>Агентства США з міжнародного розвиті<br>УВАГА! Портал працює в тестовому реж<br>напишіть нам (електронна пошта) | Фондом "Східна Європа" та Держає<br>ни у рамках проекту міжнародної т<br>ку управлінні та послугах" /ТАРАЗ, з<br>ту (USAID) та Уряду Великої Британії<br>имі. Якщо ви маєте зауваження аб | вним агентством з А<br>гехнічної допомоги Т<br>іа фінансової підтримки<br>ї (UK aid) ©<br>о пропозиції, будь ласка, с                                           | дреса: 01651, м. Київ, вул. О.Гончар.<br>елефон технічної підтримки: +38 (04<br>) 2018 «ДСНС України». При викорис<br>осилання на Державну службу Укра<br>итуацій обов'язкове | а 55 <b>(електронна пошта)</b><br>14) 000-00-00<br>станні матеріалів<br>Іни з надзвичайних |  |  |  |

#### Малюнок 1

Далі у тексті інструкції буде представлено для розгляду робочі знімки робочого простору у повному обсязі, лише у випадку потреби, а на більшості знімків буде показано суто робочий функціонал.

# 2. Вхід до порталу

Вхід до порталу можна здійснити на головній сторінці, одним із способів:

- 1) Через функцію «Декларування» натиснувши відповідну кнопку; Цей спосіб, після авторизації дасть змогу одразу приступити до заповнення декларації.
- Через меню «Вхід» обравши відповідний пункт меню;
   Вхід через меню дасть доступ до кабінету користувача, після чого у разі потреби, можна розпочати заповнення декларації або роботу зі створеними деклараціями, на різних стадіях їх готовності.

**УВАГА!** Ідентифікація користувача на порталі здійснюється через цифровий підпис, а не через реєстрацію, тому незалежно від обраного способу входу до порталу, перш за все, необхідно мати дійсний цифровий підпис від будь-якого акредитованого центру сертифікації.

# 2.1. Вхід через функцію «Декларування»

На головній сторінці натиснути кнопку «Декларування» (Малюнок 2).

| · | Електронн                                  | ні послуги                               |
|---|--------------------------------------------|------------------------------------------|
|   | <b>Декларування</b><br>надано послуг: 1449 | <b>Ліцензування</b><br>надано послуг: 14 |

Малюнок 2

З'явиться меню вибору послуги (Малюнок 3).

|                                                       | Електронні послуги                                                   |                       |
|-------------------------------------------------------|----------------------------------------------------------------------|-----------------------|
| Реєстрація декларації від<br>законодавства з питань г | повідності матеріально-технічної бази суб'єкта г<br>10жежної безпеки | осподарювання вимогам |
|                                                       | Повернутися до категорій                                             |                       |
|                                                       | Малюнок 3                                                            |                       |

Після вибору послуги для ознайомлення буде показана довідкова інформація про послугу. Перший раз з нею рекомендується ретельно ознайомитись. Оскільки відомостей доволі багато, всі вони компактно представлені у згорнутих розділах та вкладках. Для доступу достатньо клацнути назву групи або вкладку. Надалі можна одразу тиснути кнопку «Сформувати замовлення» (Малюнок 4).

| формація про послугу | Порядок отримання     | Результат послуги |
|----------------------|-----------------------|-------------------|
| 1 Коли необхідно по  | одавати декларацію?   |                   |
| 2 Коли не потрібно   | подавати декларацію   | ?                 |
| Необхідні докумен    | нти для подачі деклар | ації              |
| ④ Де зареєструвати   | декларацію?           |                   |
| Вартість послуги     |                       |                   |

#### Малюнок 4

Після формування замовлення необхідно пройти авторизацію через цифровий підпис (Малюнок 5).

| Аутентифікація користува                                                                | ча                  |
|-----------------------------------------------------------------------------------------|---------------------|
| 😑 Оберіть ЦСК                                                                           |                     |
| <ol> <li>Акредитований центр сертифікації ключів ІДД ДФС</li> </ol>                     | •                   |
| Оберіть файл з особистим ключем (зазвичай з ім'ям Key-6.dat) та вкаж<br>Особистий ключ: | кіть пароль захисту |
| 2                                                                                       | Обрати              |
| Пароль захисту ключа:                                                                   |                     |
| 3                                                                                       | Зчитати 4           |
|                                                                                         |                     |

Малюнок 5

- 1) Перш за все необхідно обрати центр сертифікації, який видав цифровий підпис
- 2) Обрати файл з особистим ключем, вказавши шлях до нього в межах свого комп'ютера
- 3) Ввести пароль для доступу до файлу з ключем
- 4) Натиснути кнопку «Зчитати»

Якщо це перший вхід або якщо у робочому кабінеті немає створених чернеток замовлень декларацій, то одразу відкриється форма для заповнення декларації.

Якщо у кабінеті вже є чернетки або повернуті на доопрацювання замовлення , на різних стадіях готовності, то буде запропоновано вибір подальших дій (Малюнок 6).

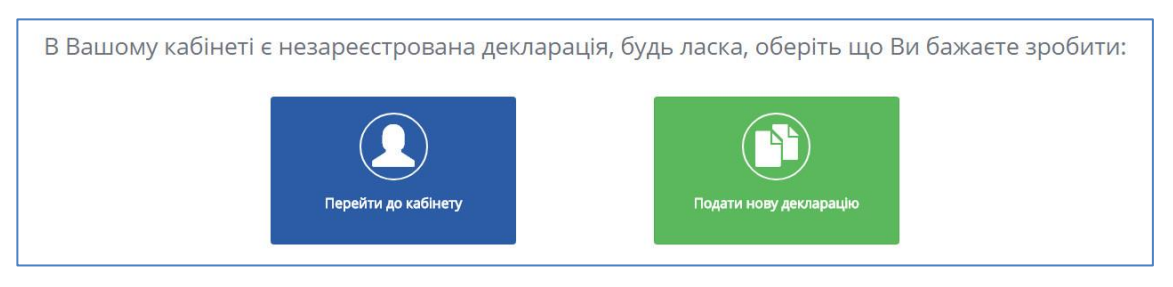

#### Малюнок 6

#### 2.2. Вхід до порталу через меню «Вхід»

Для входу необхідно на головній сторінці, обрати функцію «Вхід» (Малюнок 7).

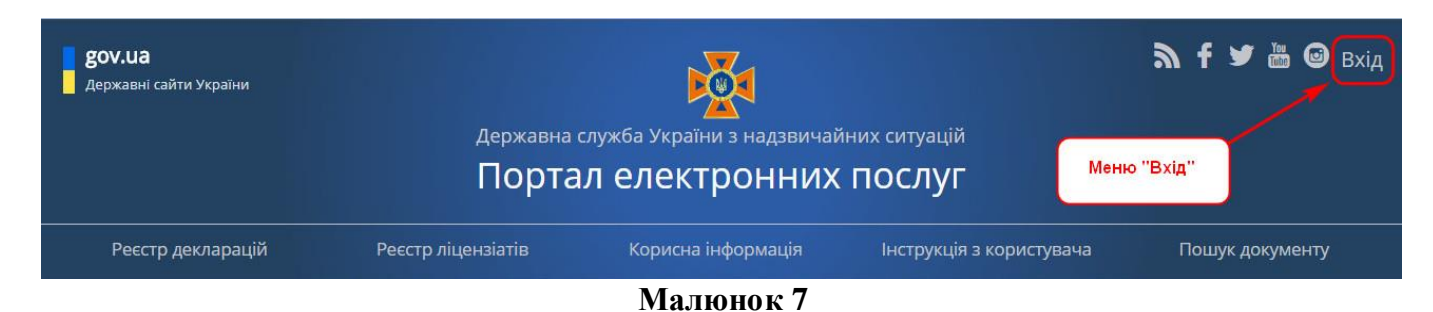

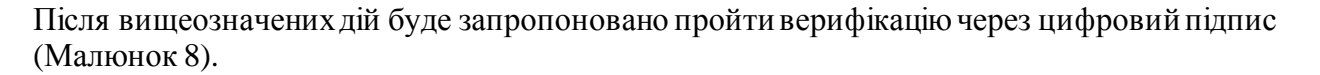

| Аутентифікація користува                                                               | ча                  |
|----------------------------------------------------------------------------------------|---------------------|
| 🖨 Оберіть ЦСК                                                                          |                     |
| <ol> <li>Акредитований центр сертифікації ключів ІДД ДФС</li> </ol>                    | •                   |
| Оберіть файл з особистим ключем (зазвичай з ім'ям Key-6.dat) та вка<br>Особистий ключ: | жіть пароль захисту |
| 2                                                                                      | Обрати              |
| Пароль захисту ключа:                                                                  |                     |
| 3                                                                                      | Зчитати 4           |
|                                                                                        |                     |

#### Малюнок 8

- 1) Перш за все необхідно обрати центр сертифікації, який видав цифровий підпис
- 2) Обрати файл з особистим ключем, вказавши шлях до нього в межах свого комп'ютера
- 3) Ввести пароль для доступу до файлу з ключем
- 4) Натиснути кнопку «Зчитати»

# 3. Огляд особистого кабінету

# 3.1. Робочі теки

Всі створені замовлення згуртовані в декількох робочих теках, в залежності від статусу обробки (Малюнок 9).

| lернетки (1)                            | Теки з замовленнями       |                       |       |
|-----------------------------------------|---------------------------|-----------------------|-------|
| Зідправлені (0)<br>На доопрацювання (0) | 11 Суб'єкт господарювання | ↓† Послуга            |       |
| łа розгляді (1)                         |                           | Bci 👻                 |       |
| Зідмовлено в розгляді (0)               |                           |                       |       |
| Зідмовлені (0)                          |                           | Реєстрація декларації | • 🖍 🗊 |

#### Малюнок 9

Робочі теки:

- Чернетки частково заповнені або не відправлені замовлення
- Відправлені замовлення з цифровим підписом відправлені до ДСНС
- На доопрацювання замовлення з виявленими помилками логічного характеру, які мають бути скореговані користувачем
- На розгляді прийняті у ДСНС до обробки
- Відмовлено в розгляді замовлення з технічними помилками (наприклад ЕЦП)
- Відмовлені замовлення з недостовірно вказанними даними
- Завершені замовлення які було розглянуто та оброблено, ознака успішної здачі
- Всі всі замовлення, які були сформовані користувачем, незалежно від статусу обробки.

# 3.2. Кнопки доступних дій

У режимі переліку замовлень є можливість їх різноманітної обробки (Малюнок 10).

|                |                                                                                                    | Редагування запису                  |
|----------------|----------------------------------------------------------------------------------------------------|-------------------------------------|
| (не<br>задано) | Реєстрація декларації відповіднос<br>бази суб'єкта господарювання вимогат<br>питань пожежної безпеки | ерегляд запису<br>м законодавства з |
|                |                                                                                                    | запису                              |

#### Малюнок 10

Після зміни статусу обробки, деякі кнопки будуть не доступні. Наприклад після відправки замовлення до ДСНС його можна тільки переглянути.

# 4. Заповнення декларації

# 4.1. Основні відомості про декларанта

Процес заповнення декларації має дві стадії (Малюнок 11):

- 1) Введення основних відомостей про декларанта
- 2) Введення даних стосовно кожного об'єкту, який експлуатується декларантом

| Загальні відомості про замовника                                                              |                               | -                              |
|-----------------------------------------------------------------------------------------------|-------------------------------|--------------------------------|
| Тип замовника *                                                                               |                               | (1                             |
|                                                                                               | *                             |                                |
| Прізрище *                                                                                    | w'g *                         |                                |
| прізвище                                                                                      |                               |                                |
|                                                                                               |                               |                                |
|                                                                                               | Відмова від ІПН за релігійн   | их переконань                  |
|                                                                                               |                               |                                |
| Контактні відомості замовника                                                                 |                               |                                |
| Телефон *                                                                                     | Факс                          | Електронна пошта *             |
|                                                                                               |                               |                                |
|                                                                                               | (NB3HHd                       |                                |
| Індекс *                                                                                      | ubanna                        |                                |
|                                                                                               |                               |                                |
| Область місто із спец. статусом *                                                             | Район області місто обласного | півня Місто селище район міста |
| областв, місто із спец. статусом                                                              |                               | тисто, селище, район міста     |
|                                                                                               |                               |                                |
| Вулиця, провулок, проспект і т.і. (н                                                          | гобхідне зазначити) *         |                                |
|                                                                                               |                               |                                |
| Будинок * Корпус                                                                              | Квартира, офіс, приміщення    |                                |
|                                                                                               |                               |                                |
| Ступінь ризику 🕄 *                                                                            |                               |                                |
|                                                                                               | ·                             |                                |
| Перелік об'єктів декларування                                                                 |                               |                                |
|                                                                                               |                               |                                |
| Необхідно додати, хоча б один, о                                                              | об'єкт                        |                                |
|                                                                                               |                               | Додати об'єкт                  |
|                                                                                               |                               |                                |
|                                                                                               | кної безпеки                  |                                |
| Ознайомлення з Правилами поже                                                                 | и ознайомпоний *              |                                |
| Ознайомлення з Правилами поже:<br>З Правилами пожежної безпен                                 | Ознаиомлении                  |                                |
| Ознайомлення з Правилами поже:<br>3 Правилами пожежної безпен<br>Даю згоду на обробку персона | льних даних *                 |                                |

Малюнок 11

Більшість полів декларації досить прості для заповнення, але спосіб заповнення адреси має деякі особливості, а саме:

- 1) Всі три поля адреси пов'язані між собою. Тому заповнювати необхідно починаючи з поля «Область», потім «Район» та «Місто».
- 2) Кожне заповнене поле надає відомості наступному, обмежуючи вибір можливих варіантів.
- 3) Принцип роботи всіх трьох полів є однаковим.

# Розпочнемо розгляд конкретного прикладу з поля **«Область, місто із спец. статусом»** (Малюнок 12).

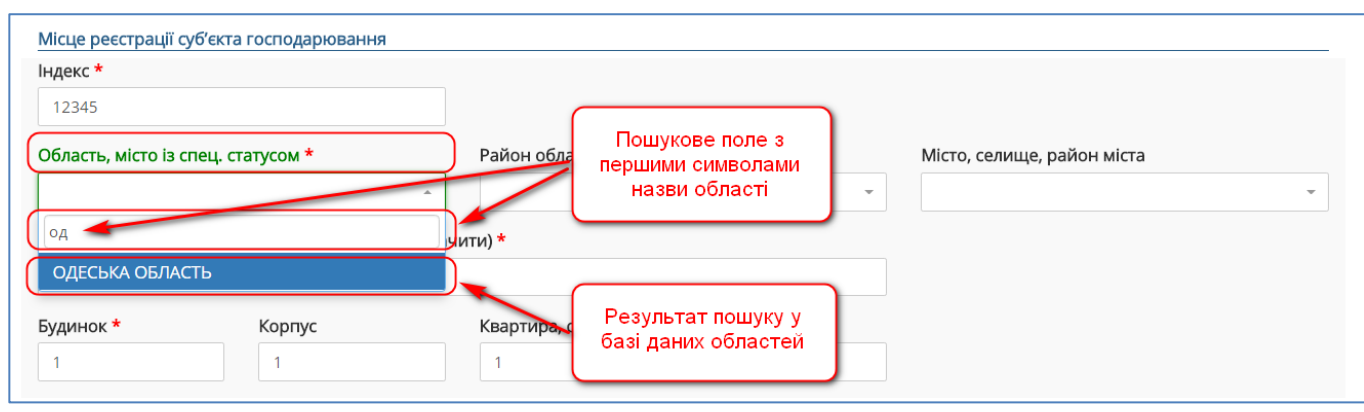

Малюнок 12

Послідовність роботи з полем, яке має пошуковий фільтр:

- 1) Для введення відомостей про область, достатньо клацнути в межах поля, лівою кнопкою мишки.
- 2) Ввести перші декілька перших символів з назви області, поки у випадаючому списку не залишиться однозначний варіант (або група варіантів).
- 3) Завершити роботу з полем, вибором бажаної області.

Після вибору області, поле «**Район області, місто обласного рівня**» буде пропонувати вибір районів та населених пунктів, які належать обраній області. Послідовність заповнення така ж, як відомостей про область (Малюнок 13).

| Індекс *                                                                |                                    |                                        |                                                            |
|-------------------------------------------------------------------------|------------------------------------|----------------------------------------|------------------------------------------------------------|
| 12345                                                                   |                                    |                                        | _                                                          |
| Область, місто із с                                                     | пец. статусом *                    | Район області, місто обласного рівня * | Місто, селище, район міста                                 |
| ОДЕСЬКА ОБЛАС <sup></sup><br><b>Вулиця, провулок</b><br>Вул. Покобатько | гь<br>, проспект і т.і. (необхідне | оде<br>ОДЕСА<br>зазначити) *           | Місто (або район), яке<br>знаходиться в обраній<br>області |
| Будинок *                                                               | Корпус                             | Квартира, офіс, приміщення             |                                                            |
| 1                                                                       | 1                                  | 1                                      |                                                            |

#### Малюнок 13

Завершує інформацію про адресу поле «Місто, селище, район міста» (Малюнок 14).

| ндекс <b>*</b><br>12345 |                          |            | Місто (селище) району або<br>район великого міста, якщо<br>його структура має такий |   |                            |
|-------------------------|--------------------------|------------|-------------------------------------------------------------------------------------|---|----------------------------|
| Эбласть, місто із с     | пец. статусом *          |            | розподіл                                                                            |   | Місто, селище, район міста |
| ОДЕСЬКА ОБЛАСТ          | ГЬ                       | -          | ОДЕСА                                                                               | - |                            |
| Зулиця, провулок        | проспект і т.і. (необхіл | не зазначи | ти) *                                                                               |   | київський                  |
| Вул. Покобатько         |                          |            | ,                                                                                   |   | малиновський               |
|                         |                          |            |                                                                                     |   | ПРИМОРСЬКИЙ                |
| Будинок *               | Корпус                   |            | Квартира, офіс, приміщення                                                          |   | суворовський               |

Увага! Якщо поле має сірий колір, та не доступне для введення, тоді або його не потрібно заповнювати або його розблокування залежить від значення сусіднього поля. Всі поля адреси, які заповнюються в межах порталу є однотипними і заповнюються за вищенаведеною методикою.

# 4.2. Відомості про об'єкти

В межах декларації можна заповнити відомості про всі об'єкти, які експлуатуються декларантом. Для цього потрібно натиснути кнопку **«Додати об'єкт»** (Малюнок 15) і в окремій формі ввести необхідні дані.

| Область, місто із спец. статусом *           | Район області, місто обласного рівня | Місто, селище, район міста |
|----------------------------------------------|--------------------------------------|----------------------------|
|                                              | •                                    | •                          |
| Вулиця, провулок, проспект і т.і. (необхідне | зазначити) *                         |                            |
| Будинок * Корпус                             | Квартира, офіс, приміщення           |                            |
|                                              |                                      |                            |
| Перелік об'єктів декларування                |                                      |                            |
| Необхідно додати, хоча б один, об'єкт        |                                      |                            |
|                                              |                                      | Додати об'єкт              |

#### Малюнок 15

Відомості про об'єкт (Частина 1. Малюнок 16). Оскільки картка об'єкта досить велика, то наводиться в інструкції частинами.

| Картка об'єкта                            |                           |                                                                                             |
|-------------------------------------------|---------------------------|---------------------------------------------------------------------------------------------|
| Загальні відомості                        |                           |                                                                                             |
| Експертний висновок                       |                           |                                                                                             |
| Оберіть файл                              | Обрати                    |                                                                                             |
| Допустимі формати: *.pdf, розмір файлу не | повинен перевищувати 2мб. |                                                                                             |
| Назва об'єкту *                           |                           |                                                                                             |
|                                           |                           |                                                                                             |
| Функціональне призначення *               | Інше призначення          | Площа (м <sup>2</sup> ) <b>*</b>                                                            |
|                                           | -                         |                                                                                             |
| Матеріал перекриття *                     | Матеріал зовнішніх стін * | Матеріал перегородок *                                                                      |
|                                           | •                         | •                                                                                           |
| Ступінь вогнестійкості об'єкту *          | Поверховість будівлі *    | Поверх *                                                                                    |
|                                           | •                         |                                                                                             |
|                                           |                           | Допусається зазначення диапазону (2-5), або<br>перерахування (2,3,5), максимум 16 симфолів. |
| Кількість робочих місць *                 | Кількість відвідувачів *  |                                                                                             |
|                                           |                           |                                                                                             |
|                                           |                           |                                                                                             |

#### Малюнок 16

Картка об'єкта (Частина 2. Малюнок 17)

| Індекс *             |                                                               |                                       |    |
|----------------------|---------------------------------------------------------------|---------------------------------------|----|
|                      |                                                               |                                       |    |
| Область, місто зі сі | тец. статусом "                                               | Район област, місто обласного рівня   | т  |
| Вулиця, провулок,    | проспект і т.і. (необхідне зазн                               | ачити) *                              |    |
|                      |                                                               |                                       |    |
| Будинок *            | Корпус                                                        | Офіс, приміщення                      |    |
|                      |                                                               |                                       |    |
| Стан утримання те    |                                                               |                                       |    |
| Наявність територ    | iii *                                                         |                                       |    |
|                      |                                                               |                                       | ·  |
| Як саме утримуєть    | ся територія відповідно до ви                                 | мог Правил 🕄                          |    |
|                      |                                                               |                                       | ×  |
| Стан утримання бу    | удинків, приміщень та споруд                                  | 0                                     |    |
| Як саме утримують    | ься будинки, приміщення та с                                  | поруди відповідно до вимог Правил * 🕄 |    |
|                      |                                                               |                                       | •  |
| Інші умови утрима    | яння                                                          |                                       |    |
| Розмір поля можн     | ю збільшити, потягнувши за ма                                 | ркер в правому нижньому кутку         |    |
|                      |                                                               | <b>A</b>                              |    |
| Як саме утримують    | вакуаціиних шляхів і виходів<br>ься евакуаційні шляхи і виход | и <b>* Э</b>                          |    |
|                      |                                                               |                                       | Ŧ  |
| Інші умови утрима    | ання                                                          |                                       |    |
| Розмір поля можн     | ю збільшити, потягнувши за ма                                 | ркер в правому нижньому кутку         |    |
|                      |                                                               |                                       |    |
| Стан утримання ел    | лектрогосподарства                                            |                                       |    |
| лк саме угримуеть    | ся електрогосподарство                                        |                                       | •  |
| Інші умови утрима    | ання                                                          |                                       |    |
| Розмір поля можн     | ю збільшити, потягнувши за ма                                 | ркер в правому нижньому кутку         |    |
|                      |                                                               |                                       | // |
| Стан утримання си    | истем опалення вентиляції і к                                 | ондиціонування 🕄                      |    |
| Наявність систем с   | опалення, вентиляції та конді                                 | ціонування *                          |    |
| _                    |                                                               |                                       | ·  |
| Як саме утримують    | ься системи опалення, венти                                   | іяції та кондиціонування 🔮            | *  |
|                      |                                                               |                                       |    |
| Розмір поля можн     | но збільшити, потягнувши за ма                                | ркер в правому нижньому кутку         |    |
|                      |                                                               |                                       | ĥ  |
| Стан утримання га    | азового обладнання 🕄                                          |                                       |    |
| Наявність газового   | о обладнання *                                                |                                       |    |
|                      |                                                               |                                       | •  |
| Як саме утримуєть    | ся газове обладнання 🕄                                        |                                       |    |
|                      |                                                               |                                       | *  |
| Розмір поля можи     | ання                                                          |                                       |    |
| толя можн            | ка залошити, потяг пурши 3d Мо                                | Prop 9 Housing Helvingonia Karka      |    |
|                      |                                                               |                                       |    |

### Малюнок 17

Картка об'єкта (Частина З.Малюнок 18).

| Наявність установок протипожежного                                                                                                    | захисту *                                                                                                    |                |                                       |
|----------------------------------------------------------------------------------------------------|----------------------------------------------------------------------------------------------------|----------------|---------------------------------------|
| Тип системи 🕄 🔫                                                                                                    | Інформаційний<br>маячок                                                                                                    |                |                                       |
| Організація, що здійснює технічне обс                                                                                                    | луговування                                                                                                    | Номер ліцензії | Дата ліцензії                         |
|                                                                                                    |                                                                                                    |                | дд.мм.рррр                            |
| liдписант акту прийому                                                                                                    | Посада підписанта                                                                                                    | Дата акту      |                                       |
|                                                                                                    |                                                                                                    | дд.мм.рррр     |                                       |
| аявність та утримання систем внутрі<br>аявність систем протипожежного во                                                                                                    | шнього та зовнішнього протипожежного водопос<br>допостачання <b>*</b>                                                           | тачання        |                                       |
| Наявність та утримання систем внутрії<br>Наявність систем протипожежного во,                                                                                                    | шнього та зовнішнього протипожежного водопос<br>допостачання *                                                                  | тачання 🚯      |                                       |
| Наявність та утримання систем внутрії<br>Наявність систем протипожежного во,<br>Наявність та утримання пожежної техн                                                                        | шнього та зовнішнього протипожежного водопос<br>допостачання *<br>ніки та первинних засобів пожежогасіння 3                     | тачання        | ,                                     |
| Наявність та утримання систем внутрії<br>Наявність систем протипожежного во,<br>Наявність та утримання пожежної техн<br>Наявність пожежної техніки <b>*</b>                                 | шнього та зовнішнього протипожежного водопос<br>допостачання *<br>ніки та первинних засобів пожежогасіння €                     | тачання        |                                       |
| Наявність та утримання систем внутрії<br>Наявність систем протипожежного во,<br>Наявність та утримання пожежної техн<br>Наявність пожежної техніки *                                        | шнього та зовнішнього протипожежного водопос<br>допостачання *<br>ніки та первинних засобів пожежогасіння ④                     | тачання        | · · · · · · · · · · · · · · · · · · · |
| Наявність та утримання систем внутрії<br>Наявність систем протипожежного во,<br>Наявність та утримання пожежної техн<br>Наявність пожежної техніки *                                        | шнього та зовнішнього протипожежного водопос<br>допостачання *<br>ніки та первинних засобів пожежогасіння <b>§</b><br>тасіння * | тачання        | · · · · · · · · · · · · · · · · · · · |
| Наявність та утримання систем внутрії<br>Наявність систем протипожежного во,<br>Наявність та утримання пожежної техн<br>Наявність пожежної техніки *<br>Наявність первинних засобів пожежог | шнього та зовнішнього протипожежного водопос<br>допостачання *<br>ніки та первинних засобів пожежогасіння <b>3</b><br>тасіння * |                |                                       |

#### Малюнок 18

Для спрощення заповнення деяких секцій та полів, поряд з ними розташовано інформаційні маячки. Навівши мишку на такий маячок можна отримати контекстну допомогу (Малюнок 18).

Після заповнення картки слід завершити роботу за допомогою однієї з функціональних кнопок:

- 1) **«Зберегти та продовжити пізніше»** перевірка коректності введеної інформації не проводиться (на кшталт орфографічних помилок, шаблонів та інше)
- 2) **«Перевірити та зберегти»** буде проведена перевірка всіх полів форми на коректність введених даних. Виявлені поля з помилками будуть позначені червоним кольором. Необхідно провести корекцію помилок та знову спробувати перевірку та збереження.

Після успішного збереження картки об'єкта, вона з'явиться у скороченому вигляді на формі декларації (Малюнок 19).

| /                                  |                                                                          |                                            |                                                                                                    | 1             |
|------------------------------------|--------------------------------------------------------------------------|--------------------------------------------|----------------------------------------------------------------------------------------------------|---------------|
| <b>Ступінь ризику</b><br>Незначний | <b>Функціональне призначення</b><br>Складські та виробничі<br>приміщення | <b>Назва об'єкту</b><br>Технічна майстерня | <b>Адреса об'єкту</b><br>65011, ОДЕСЬКА ОБЛАСТЬ, БІЛГОРОД-<br>ДНІСТРОВСЬКИЙ, СЕРГІЇВКА, Пров. Вулика,<br>буд. 56 |               |
|                                    |                                                                          |                                            |                                                                                                    | Додати об'єкт |
| айл сканованої копії д             | екларації *                                                              |                                            |                                                                                                    |               |
| Оберіть файл                       | Замінити                                                                 |                                            |                                                                                                    |               |
|                                    |                                                                          |                                            |                                                                                                    |               |

# 5. Відправка декларації до ДСНС

# 5.1. Формування PDF-документу

Декларація відправляється до ДСНС у вигляді PDF-документу з цифровим підписом. Для цього необхідно спочатку сформувати PDF-документ.

У режимі редагування, на формі декларації слід обов'язково заповнити поле «Даю згоду на обробку персональних даних» та натиснути кнопку «Подати декларацію» (Малюнок 20).

| Будинок *<br>11                    | <b>Корпус</b><br>11                            | <b>Квартира, о</b><br>11          | офіс, приміщення                        |                                                                                                    |               |
|------------------------------------|------------------------------------------------|-----------------------------------|-----------------------------------------|----------------------------------------------------------------------------------------------------|---------------|
| Перелік об'єктів декла             | рування                                        |                                   |                                         |                                                                                                    |               |
| 0                                  |                                                |                                   |                                         |                                                                                                    |               |
| <b>Ступінь ризику</b><br>Незначний | <b>Функціональне при</b><br>Заклад громадської | <b>ізначення</b><br>го харчування | <b>Назва об'єкту</b><br>Бар "Комірчина" | <b>Адреса об'єкту</b><br>65011, ВОЛИНСЬКА ОБЛАСТЬ, КОВЕЛЬ,<br>ЗАОЗЕРНЕ, Вул. Перемовна, буд. 56, 1, 1 |               |
|                                    |                                                |                                   |                                         |                                                                                                    | Додати об'єкт |
| 🛃 Даю згоду на обро                | бку персональних даних                         | (*)                               |                                         |                                                                                                    |               |
|                                    | Пове                                           | ернутись Збер                     | егти та продовжити пізнії               | ше Подати декларацію                                                                                  |               |

Малюнок 20

Буде сформовано низку PDF-документів, оскільки всі приєднані документи, накшталт сканованих копій також мають отримати цифровий пілпис. Розгорнуто буде показано лише декларацію, приєднані документі мають вигляд посилань, за якими можна переглянути їх у вигляді PDF (Малюнок 21).

| declaration_46.pdf                        |                                                                                                    | ā 13 i  |
|-------------------------------------------|----------------------------------------------------------------------------------------------------|---------|
|                                           |                                                                                                    |         |
|                                           |                                                                                                    |         |
|                                           | Додаток                                                                                                   |         |
|                                           | до порядку                                                                                                |         |
| and the second second                     | ДЕКЛАРАЦІЯ №                                                                                              |         |
|                                           | відповідності матеріально-технічної бази вимогам                                                          |         |
|                                           | законодавства з питань пожежної безпеки                                                                   |         |
|                                           | 1. Повне найменування суб'єкта господарювання: <u>ПП "Трест-монтаж"</u>                                   |         |
|                                           | 2. Керівник (посалова особа виконавчого органу) суб'єкта госполарювання:                                  |         |
|                                           | Парканський Сидор Миколайович                                                                             |         |
|                                           | 3. Ілентифікаційний кол юриличної особи або ресстраційний номер облікової                                 |         |
|                                           | картки платника податку чи серія та номер паспорта (для фізичних осіб, які                                |         |
| 1. S. S. S. S. S. S. S. S. S. S. S. S. S. | через свої релігійні переконання відмовилися від прийняття такого номера та                               | 100 B   |
|                                           | повідомили про це відповідний орган державної податкової служой і мають<br>відмітку у паспорті): 12345678 |         |
|                                           |                                                                                                    |         |
|                                           | <b>4. Телефон:</b> <u>+38-(111)-111-1111</u> Телефакс:                                                    |         |
| 🕇 🦆 Page:                                 | 1 of 2 - + 146% ÷                                                                                         | ViewerJ |

Якщо у наведеному документі є помилки то можна повернутись до процесу редагування за допомогою кнопки «**Повернутися до редагування**».

# 5.2. Підписання PDF-документу

Наразі коректний PDF-документ, слід оформити цифровим підписом натиснувши кнопку «Підписати та надіслати» (Малюнок 21). Процес підписання документу абсолютно ідентичний процесу входу до порталу (докладніше у розділі 2 цієї інструкції).

Після успішного надсилання PDF-документу декларації, з'явиться повідомлення (Малюнок 22).

| Ваше замовлення на отримання послуги "Реєстрація декларації відповідності матеріально-технічної бази суб'єкта господарювання вимогам<br>законодавства з питань пожежної безпеки" успішно відправлено до відповідного підрозділу Державної служби України з надзвичайних ситуацій.<br>На Вашу електронну пошту <b>jsbszsum@emipro.com</b> будуть надходити повідомлення з інформацію про зміну статусу розгляду замовлення. |
|----------------------------------------------------------------------------------------------------|
| Сцініть будь-ласка якість послуги <b>*</b>                                                                                                    |
| $\bigstar \And \And \bigstar \bigstar$                                                                                                    |
| Відправити оцінку                                                                                                    |

Малюнок 22

Необхідно виставити оцінку та натиснути кнопку «Відправити оцінку» (Малюнок 22).

Якщо виставлена оцінка має 2.5 бали або менше, то буде запропоновано ввести своє зауваження або пропозицію (Малюнок 23).

| Ваше замовлення на отримання послуги "Реєстрація декларації відповідності матеріально-технічної бази суб'єкта господарювання вимогам<br>законодавства з питань пожежної безпеки" успішно відправлено до відповідного підрозділу Державної служби України з надзвичайних ситуацій.<br>На Вашу електронну пошту <b>jsbszsum@emlpro.com</b> будуть надходити повідомлення з інформацію про зміну статусу розгляду замовлення. |  |  |  |
|----------------------------------------------------------------------------------------------------|--|--|--|
| ЕЗ Поширити 8                                                                                                    |  |  |  |
| Оцініть будь-ласка якість послуги *                                                                                                    |  |  |  |
| $\bigstar \bigstar \bigstar \bigstar$                                                                                                    |  |  |  |
| Будь ласка, опишіть що саме вам не сподобалось                                                                                                    |  |  |  |
| Відправити оцінку                                                                                                    |  |  |  |

Малюнок 23

Після відправки оцінки (незалежно від її значення) буде повідомлено про успішність дії (Малюнок 24).

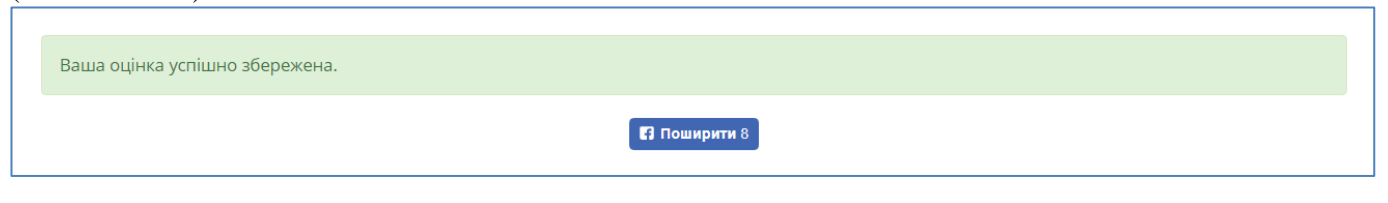

#### Малюнок 24

На цьому моменті, процес створення декларації та її передачі до ДСНС є завершеним.

# 6. Тривалість робочої сесії

Робоча сесія, це проміжок часу між моментом авторизації та виходом з профілю. Поки відбувається активна діяльність в межах порталу, робоча сесія може тривати необмежену кількість часу. Проте, якщо користувач забув вийти з профілю по завершенню роботи з порталом або покинув комп'ютер то система безпеки примусово завершить робочий сеанс. Це зроблено для того, щоб ніхто не міг скористатись профілем користувача за його відсутності.

Отже якщо після останньої дії минуло 24 хвилини т а активності користувача немає, то сесія примусово завершується. Однак перед цим портал показує повідомлення:

- Про наближення терміну сесії в цьому випадку її можна подовжити (Малюнок 25)
- Про завершення сесії після чого необхідно знову пройти авторизацію (Малюнок 26)

| Час сесії закінчується о 18:54.         |                 |
|-----------------------------------------|-----------------|
|                                         | Вийти Подовжити |
| Малюнок 25                              |                 |
| Термін дії вашого сеансу минув о 17:28. |                 |
|                                         | Вийти           |

#### Малюнок 26

# 7. Завершення роботи з порталом

Для завершення роботи з порталом, потрібно клацнути мишкою по назві профілю та в меню вибрати функцію «**Вихід**» (Малюнок 27Малюнок 27). Це меню доступне весь час після входу у межі порталу, поки діє авторизація.

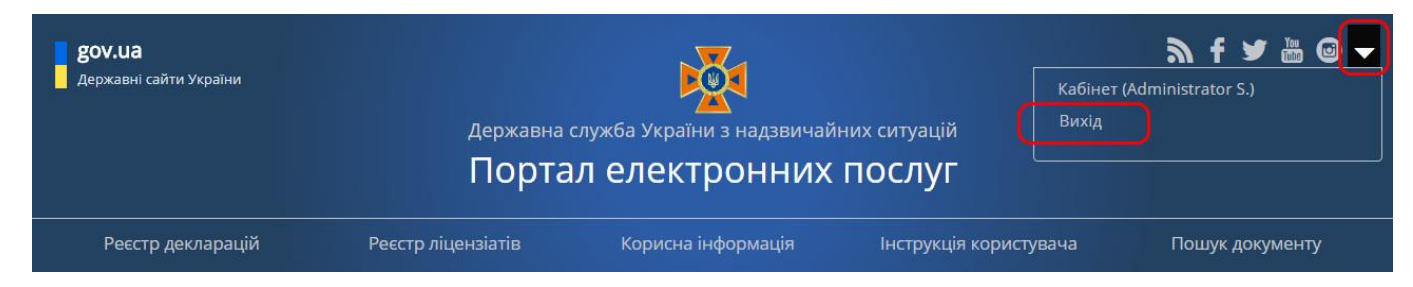

Малюнок 27

Діалог підтвердження наміру вийти, слід пройти вибором ствердної відповіді «Ок» (Малюнок 28)

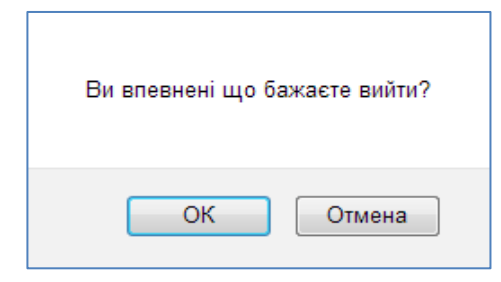